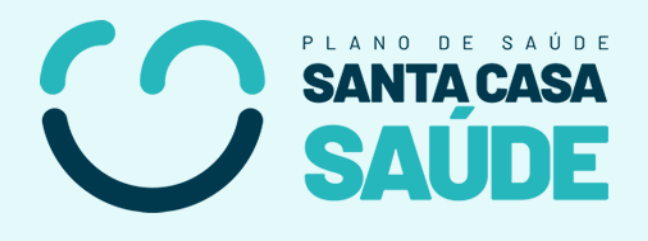

# ACESSO EMPRESARIAL SITE SANTA CASA SAÚDE MANUAL DE USO

#### Sumário

| 1. | Página Inicial                   | 2 |
|----|----------------------------------|---|
| 2. | Área da Empresa                  | 3 |
| 3. | Login                            | 4 |
|    | 3.1 Boletos e outras informações | 4 |
| 4. | Contato                          | 5 |
|    |                                  |   |

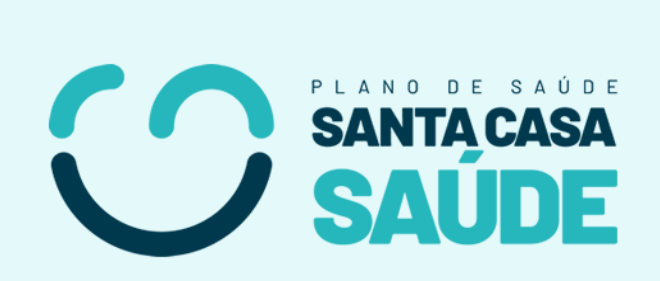

### 1. Página Inicial

Atenção: Existem diversos sites de outras operadoras de plano de saúde, verifique e acesse corretamente o nosso site: santacasasaudecg.com.br

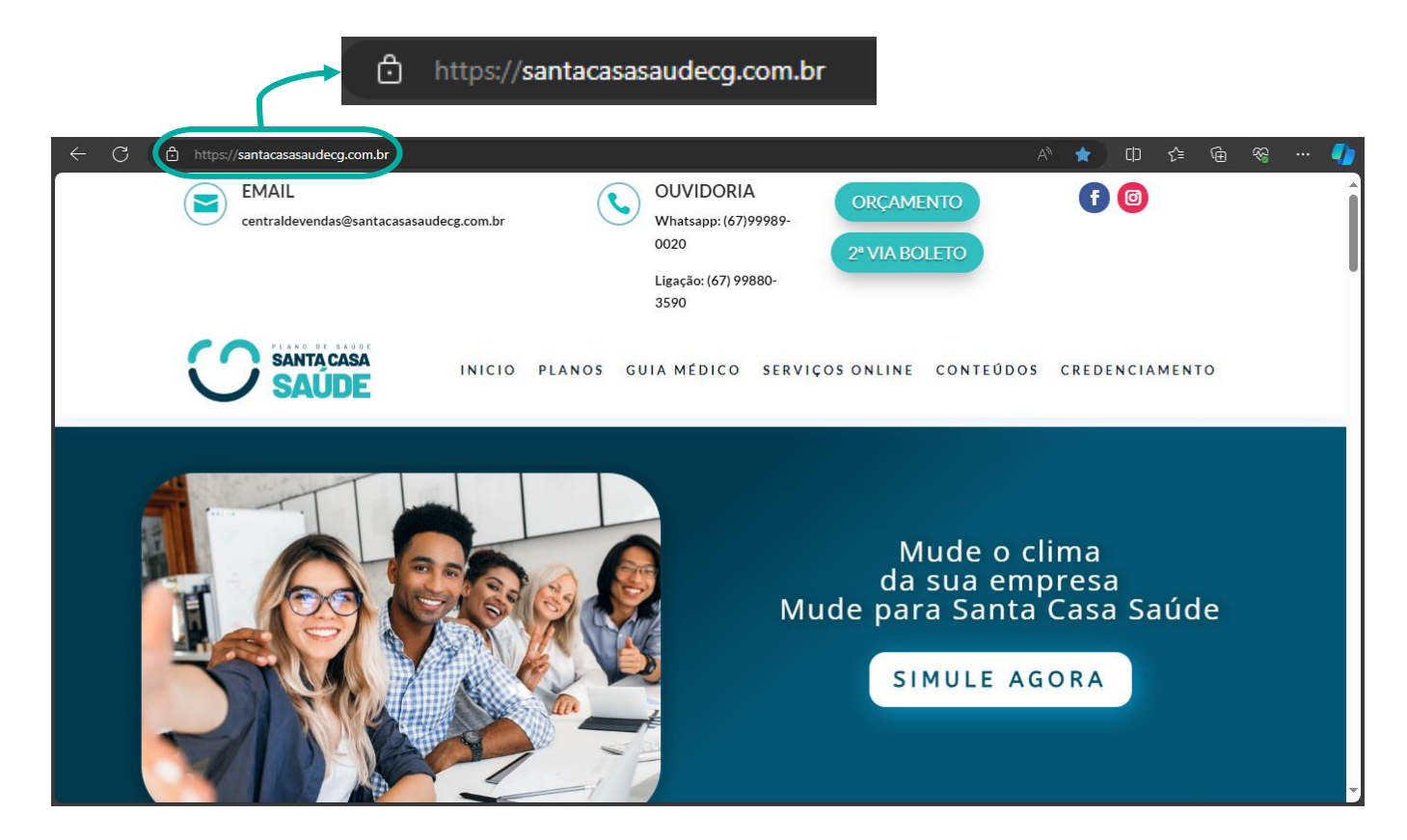

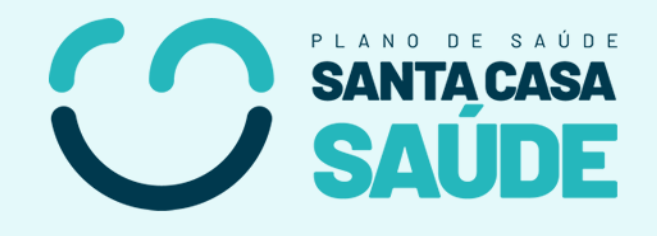

# 2. Área da Empresa

Caso queira acessar as informações da sua empresa, vá no menu e acesse:

#### SERVIÇOS ONLINE > PORTALWEB EMPRESA

| INICIO PLANOS    | GUIA MÉDICO SERVIÇOS ONLINE                                 | CONTEÚDOS CREDENCIAMENTO                       |
|------------------|-------------------------------------------------------------|------------------------------------------------|
| -                | 2° VIA DO BOLETO<br>Acesse o portal de guias on-line        |                                                |
|                  | PORTALWEB BENEFICIÁRIO<br>Acesse o portal do beneficiário   | ÇO NOVO<br>s beneficiários do Plano            |
| de AGOSTO        | Acesse o portal do prestador                                | estamos de CASA NOVA<br>ecial feito para você! |
|                  | Acesse o portal da empresa                                  | a melhor forma possíve<br>ENDEREÇO ABAIXO:     |
| NOVO<br>ENDEREÇO | AUTORIZADOR WEB - GUIAS<br>Acesse o portal de guias on-line | Correa da Costa, 920,<br>te a antiga MACE.     |

#### Após isso você irá para uma página de login

| Portal Corporativo Área do Beneficiário - Área do | PRESTADOR + ÁREA DA EMPRESA + COMERCIAL+ ADMIN |
|---------------------------------------------------|------------------------------------------------|
| SANTA CASA<br>SAUDE                               |                                                |
|                                                   | Login da Empresa                               |
|                                                   | CNPJ Cód. de Acesso                            |
|                                                   | ENTRAR                                         |

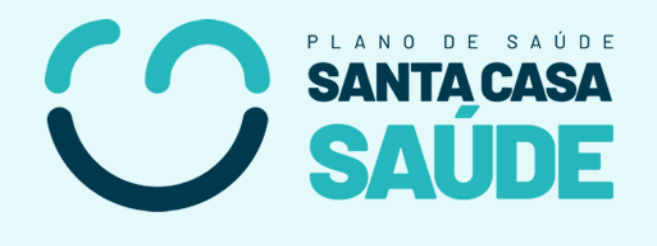

## 3. Login

| Login da Empresa | <ul> <li>Escolha o tipo de acesso (CNPJ, CEI ou CAEPF)</li> </ul>      |
|------------------|------------------------------------------------------------------------|
|                  | <ul> <li>Preencha os campos com os dados<br/>correspondente</li> </ul> |
| Cód. de Acesso   |                                                                        |
| ENTRAR           |                                                                        |

Não tem o Código de Acesso? Caso você tenha esquecido ele, entre em contato e um atendente pode te informar o código.

#### 3.1 Boletos e demais informações

Após fazer login, você terá acesso às informações da sua empresa:

| presa                           | LICITAÇÕES 47        |                                                                                                    |                                                                                                    |                                                                                                    |                                                                                                    |                                                                                                    |  |
|---------------------------------|----------------------|----------------------------------------------------------------------------------------------------|----------------------------------------------------------------------------------------------------|----------------------------------------------------------------------------------------------------|----------------------------------------------------------------------------------------------------|----------------------------------------------------------------------------------------------------|--|
| Razão Social: EMPRESA DE EXEMPL |                      | x                                                                                                    |                                                                                                    | CNPJ:                                                                                                    | 123456789                                                                                                    | 1234567898745                                                                                                    |  |
| Inicio do Contrato: 01/01/2024  |                      |                                                                                                    |                                                                                                    | Serviço: 1-P                                                                                                    |                                                                                                    | PLANO DE SAUDE                                                                                                    |  |
| Endereço: RUA CAMPO GRANDE      |                      |                                                                                                    |                                                                                                    | Dia do Pagamento: 20                                                                                                    |                                                                                                    |                                                                                                    |  |
| Telefone: 67 1234-5678          |                      |                                                                                                    |                                                                                                    | Email:                                                                                                    | EXEMPLO                                                                                                    | DEMPRESA.COM.BR                                                                                                    |  |
| PLANOS                          | CONTROLE DE REAJUSTE | FATURAS                                                                                                    | GUIAS EMITIDAS                                                                                                    | CRITÉRIO DE REAJUSTE                                                                                                    | RELATÓRIO DE COPARTICIPAÇÃO                                                                                                    | DECL. DE QUIT. ANUAL DE DÉBITOS                                                                                                    |  |
| BENEFICIÁRIOS                   | RELATÓRIO DE VIDAS   |                                                                                                    |                                                                                                    |                                                                                                    |                                                                                                    |                                                                                                    |  |
|                                 | PIESA                | presa LISTAR SOLICITAÇÕES 47 EMPRESA DE EXEMPLO XX 2: 01/01/2024 RUA CAMPO GRANDE 67 1234-5678 PLANOS CONTROLE DE REAJUSTE BENEFICIÁRIOS RELATÓRIO DE VIDAS | PIESA       LISTAR SOLICITAÇÕES (47)       EMPRESA DE EXEMPLO XX       2:     01/01/2024       RUA CAMPO GRANDE       67 1234-5678       PLANOS     CONTROLE DE REAJUSTE       FATURAS       BENEFICIÁRIOS     RELATÓRIO DE VIDAS | PIESA       EMPRESA DE EXEMPLO XX       2:     01/01/2024       RUA CAMPO GRANDE       67 1234-5678       PLANOS     CONTROLE DE REAJUSTE       FATURAS     GUIAS EMITIDAS       SENEFICIÁRIOS     RELATÓRIO DE VIDAS | ISTAR SOLICITAÇÕES 47         EMPRESA DE EXEMPLO XX         CNPJ:         01/01/2024         RUA CAMPO GRANDE         01/01/2024         RUA CAMPO GRANDE         01/01/2024         Serviço         RUA CAMPO GRANDE         01/01/2024         RUA CAMPO GRANDE         Dia do         67 1234-5678         Email:         PLANOS         CONTROLE DE REAJUSTE         FATURAS         GUIAS EMITIDAS         CRITÉRIO DE REAJUSTE         SENEFICIÁRIOS         RELATÓRIO DE VIDAS | PIESA         EMPRESA DE EXEMPLO XX         CNPJ:         123456789         2:       01/01/2024         RUA CAMPO GRANDE       Dia do Pagamento:         01       71234-5678         Email:       EXEMPLOQ         PLANOS       CONTROLE DE REAJUSTE         FATURAS       GUIAS EMITIDAS         CRITÉRIO DE REAJUSTE       RELATÓRIO DE VIDAS |  |

Acesse este menu para ter informações correspondente ao que você escolher

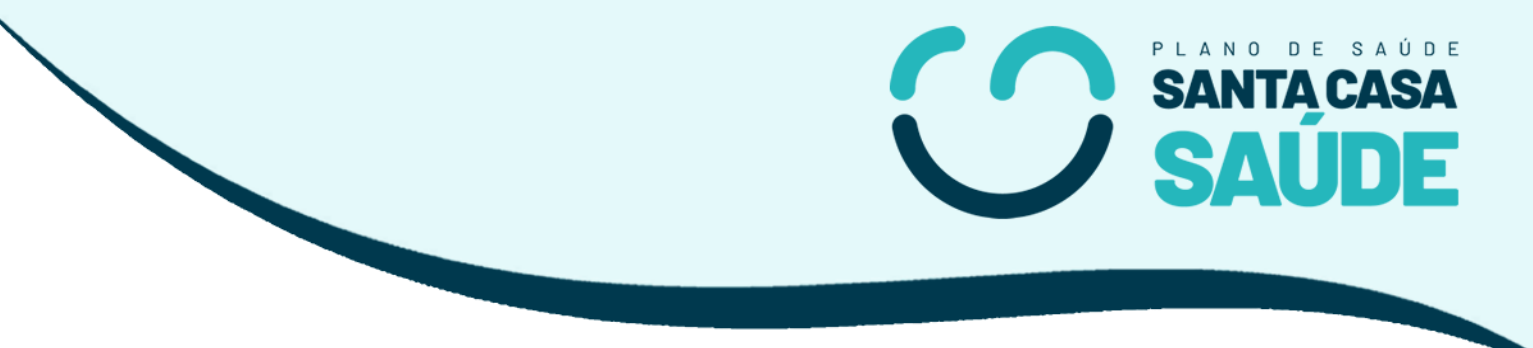

### 4. Contato

Caso ainda tenha dúvidas ou algum problema entre em contado:

**OPERADORA DE PLANOS PRIVADOS DE SAUDE SANTA CASA S - ANS: 419699** Av. Fernando Corrêa da Costa, 920 / CENTRO / CAMPO GRANDE / MS CEP: 79004310

Telefone: 67 3311-3000 Email: atendimento@santacasasaudecg.com.br